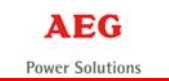

## Quickstart manual CompuWatch for Windows

## Step 1: Start-up

| 🖥 Arbeitsplatz                              |                          |            |                                                                                  |               |
|---------------------------------------------|--------------------------|------------|----------------------------------------------------------------------------------|---------------|
| Datei Bearbeiten Ansicht Favoriten Extras ? |                          |            |                                                                                  |               |
| 🜀 Zurück 👻 🕥 - 🏂 🔎 Suchen                   | Crdner 🛄 •               |            |                                                                                  |               |
| Adresse 😼 Arbeitsplatz                      |                          |            | 💌 🋃 Wechseln zu                                                                  |               |
| Systemaufgaben (*)                          | Festplatten              |            |                                                                                  |               |
| Systeminformationen anzeigen                | Lokaler Datenträger (C:) | Daten (D:) |                                                                                  |               |
|                                             | Geräte mit Wechselmedien |            |                                                                                  |               |
| Andere Orte                                 | UPS527 (E;)              |            |                                                                                  |               |
| Netzwerkumgebung Eigene Dateien             | -                        |            |                                                                                  |               |
| Systemsteuerung                             | Andere                   |            |                                                                                  |               |
| Details<br>Arbeitsplatz<br>Systemordner     | Bluetooth-Umgebung       |            | Start the CD by do<br>clicking the CD dri<br>Set-up will start<br>automatically. | ouble<br>ive. |

| 🛅 C:\Dokumente und Einstellungen\A.Stumpe\Eigene Dateien\Downloads\upswinc 💶 🗖 🔀                                                                         |                                                   |                                                                                                    |                                                                                                    |                                           |  |  |
|----------------------------------------------------------------------------------------------------|---------------------------------------------------|----------------------------------------------------------------------------------------------------|----------------------------------------------------------------------------------------------------|-------------------------------------------|--|--|
| Datei Bearbeiten Ansicht Favoriten Extras 2                                                                                                    |                                                   |                                                                                                    |                                                                                                    |                                           |  |  |
| 🔇 Zurück 🝷 🏐 🔺 🏂 🔎 S                                                                                                    | Suchen 🌔 Ordner                                   | 🖻 🕅 🗙 🖗                                                                                                    | <b></b>                                                                                                    |                                           |  |  |
| Name 🔺                                                                                                    | Größe                                             | Тур                                                                                                    | Geändert am                                                                                                    |                                           |  |  |
| gpg-pub.txt     Install_CD_Key.txt     installer.info     installer.properties     installupsman.exe     installUPSMAN.exe.asc     installupsman.exe.md5 | 3 KB<br>1 KB<br>3 KB<br>47.889 KB<br>1 KB<br>1 KB | Textdokument<br>Textdokument<br>INFO-Datei<br>PROPERTIES-Datei<br>Anwendung<br>Flash AS-Kommunik<br>MD5-Datei | 15.02.2010 19:48<br>31.12.2007 15:18<br>15.02.2010 19:48<br>15.02.2010 19:48<br>15.02.2010 19:48<br>15.02.2010 19:48<br>15.02.2010 19:48 |                                           |  |  |
| Beschreibung: InstallAnywhere Self-E                                                                                                    | xtractor Firma: Mac                               | rovisid 46,7 MB                                                                                               | If you downloaded t<br>from our website, op<br>file and start "install                                                                   | he software<br>ben the ZIP<br>upsman.exe" |  |  |

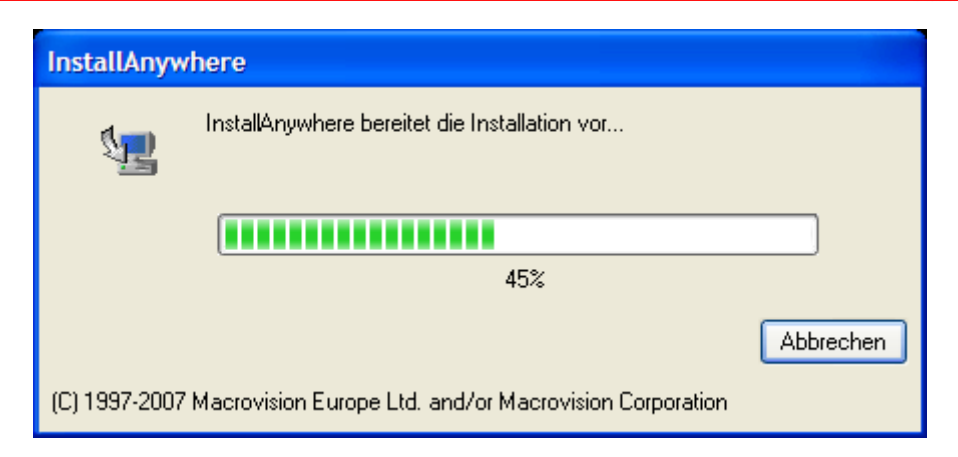

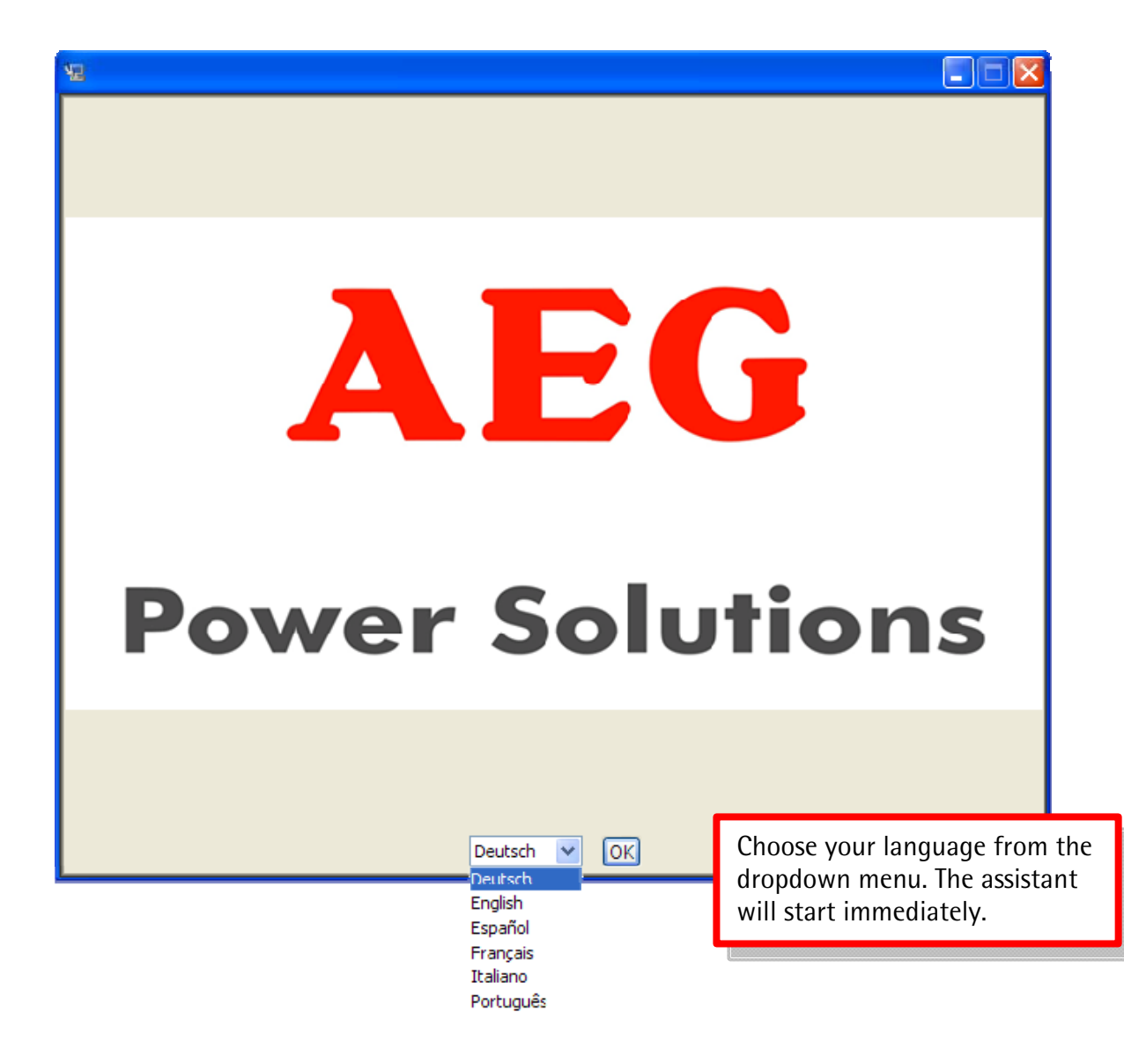

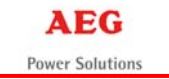

## Step 2: Installation

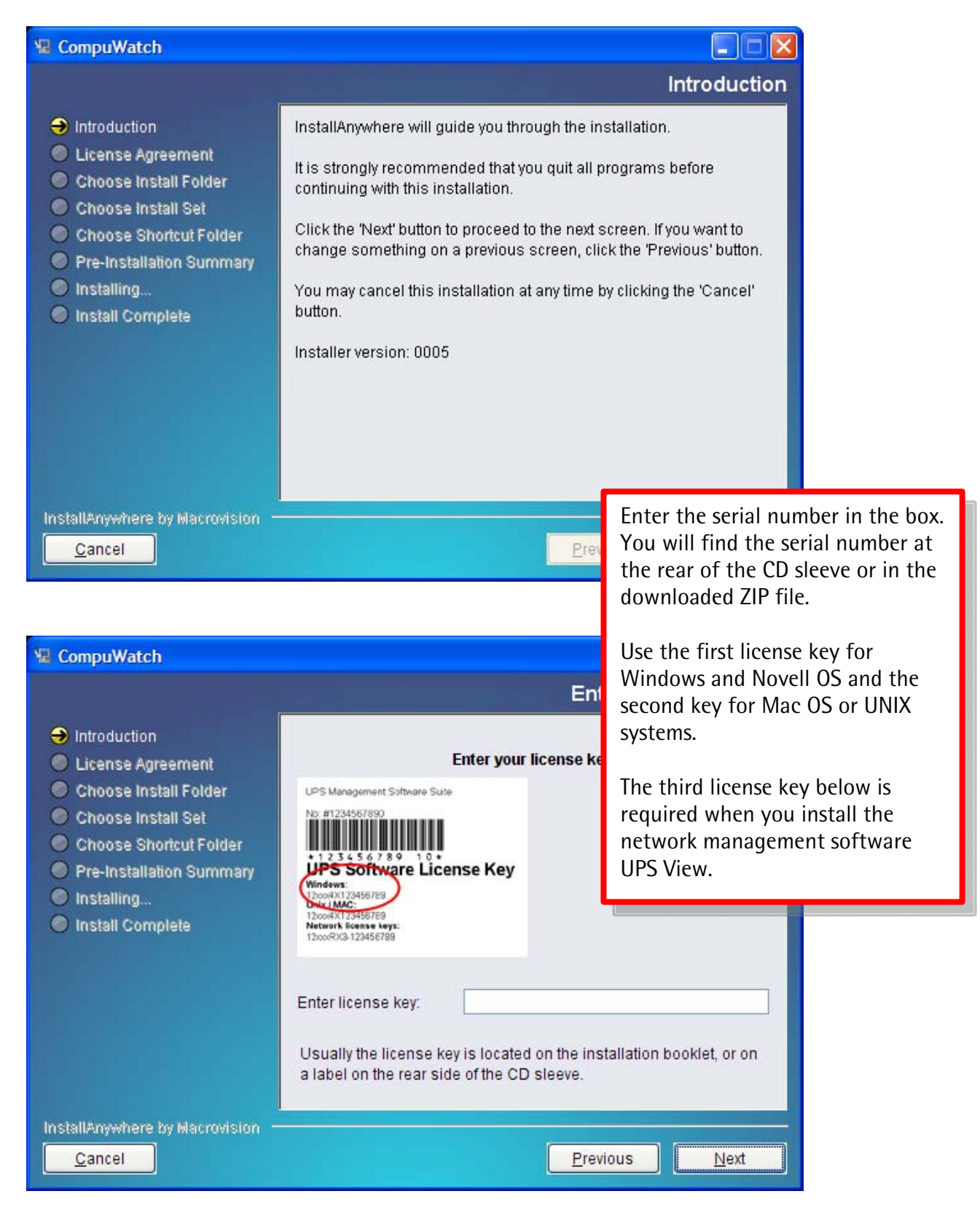

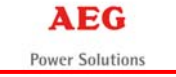

🖫 CompuWatch × License Agreement Introduction Installation and Use of CompuWatch Requires Acceptance of the Following License Agreement: License Agreement ~ Choose Install Folder Copyright Choose Install Set Choose Shortcut Folder The information contained in the manual of this Pre-Installation Summary product is nonconditional and may be changed without due notice. GENEREX nor Installing... the reseller of this Install Complete product undertakes no obligations with this information. The software described in this brochure is given on the basis of a license contract and an obligation to secrecy (i.e. an obligation \* () accept the terms of the License Agreement O I do NOT accept the terms of the License Agreement InstallAnywhere by Macrovision Cancel Previous Next

| 堰 CompuWatch                                                                                                    |                                                                                                    |
|----------------------------------------------------------------------------------------------------|----------------------------------------------------------------------------------------------------|
|                                                                                                    | Choose Install Folder                                                                                   |
| <ul> <li>Introduction</li> <li>License Agreement</li> <li>Choose Install Folder</li> <li>Choose Install Set</li> <li>Choose Shortcut Folder</li> <li>Pre-Installation Summary</li> <li>Installing</li> <li>Install Complete</li> </ul> | Where Would You Like to Install?         C:\Programme\UPS         Restore Default Folder         Choose |
| InstallAnywhere by Macrovision –<br><u>C</u> ancel                                                                                                    | Previous <u>N</u> ext                                                                                   |

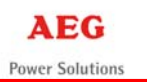

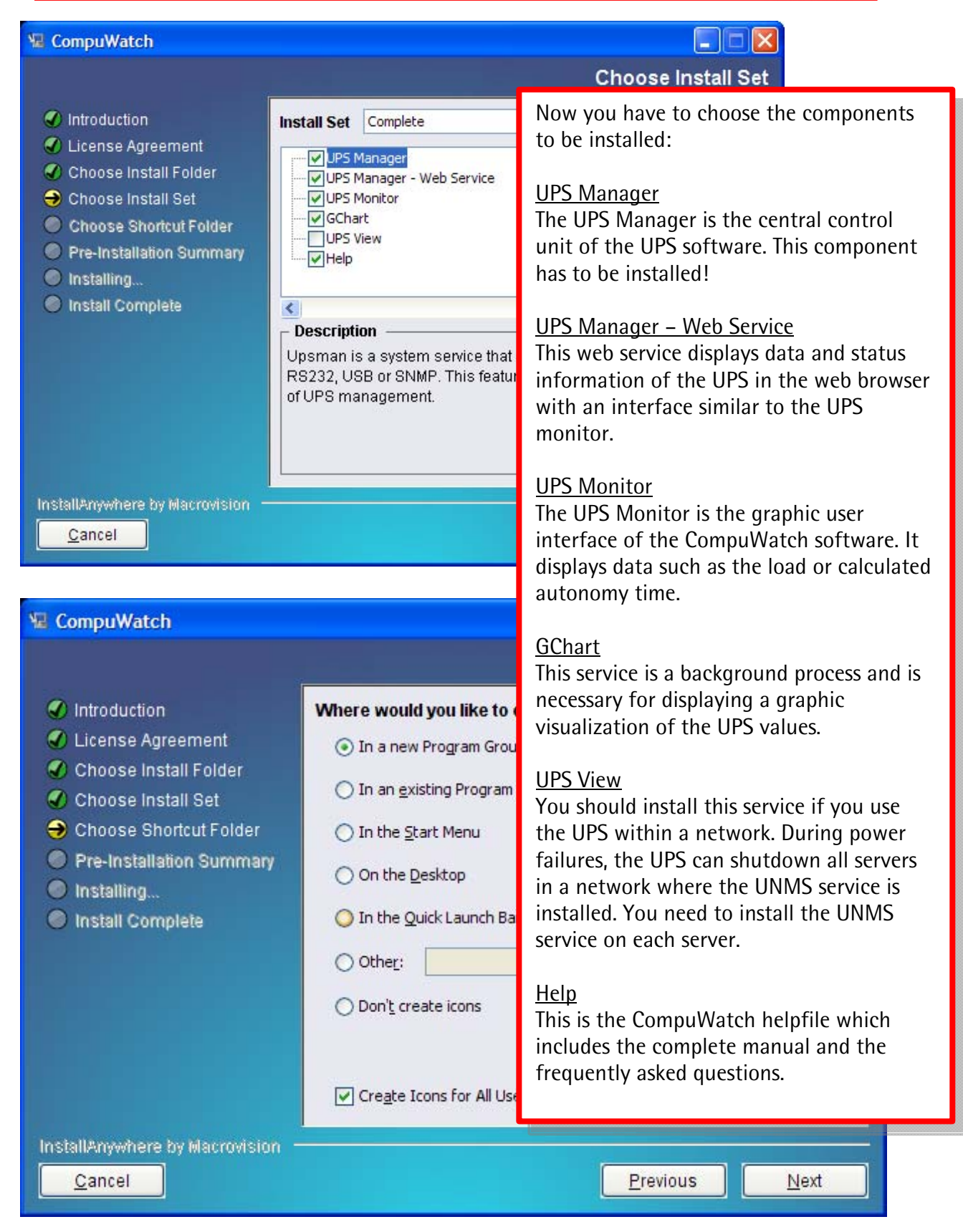

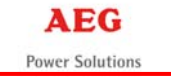

🖫 CompuWatch Pre-Installation Summary Introduction Please Review the Following Before Continuing: ~ 🜒 License Agreement Product Name: Choose Install Folder CompuWatch Choose Install Set Choose Shortcut Folder Install Folder: Pre-Installation Summary C:\Programme\UPS Installing... Install Complete Shortcut Folder: C:\Dokumente und Einstellungen\A. Stumpe\Startmenü\Programme\CompuWatch Product Components: UPS Manager, Help. UPS Manager - Web Service, InstallAnywhere by Macrovision Cancel Previous Install 🖫 CompuWatch 

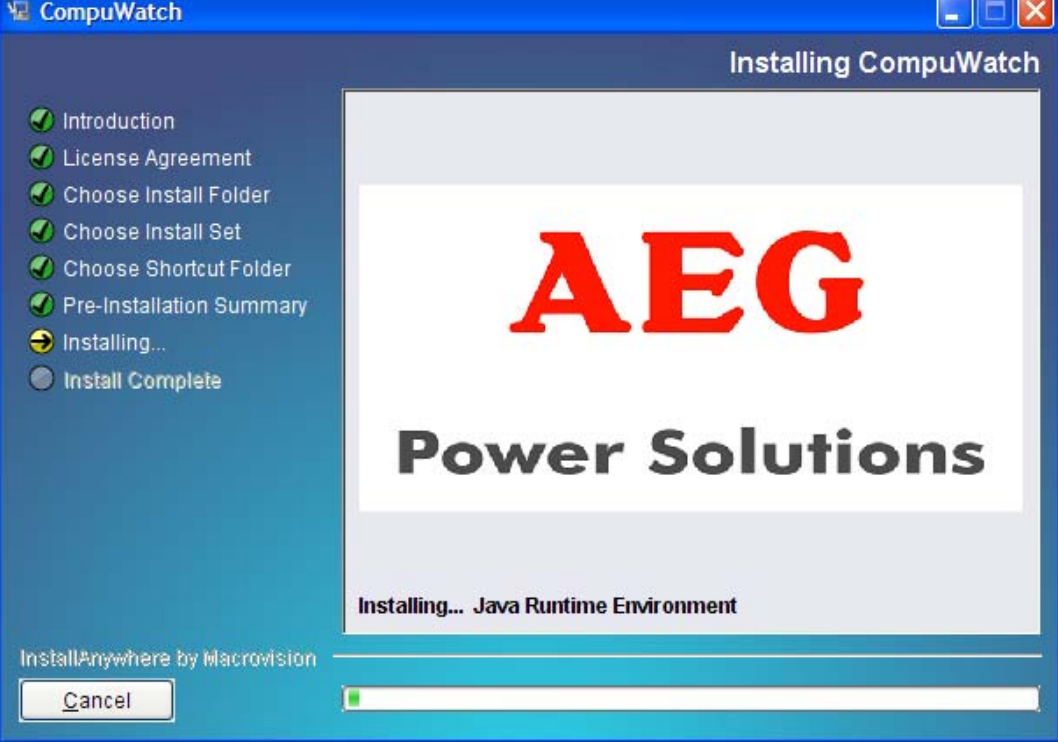

## Step 3: Configuration

| Open port in Firewall                                                                                                    | 3                                                                                                    |
|----------------------------------------------------------------------------------------------------|----------------------------------------------------------------------------------------------------|
| UPSTCP needs port 5769 opened in the Firewall.                                                                                                    |                                                                                                    |
| Should this port now be opened in the Windows Firewall?<br>Cancel OK<br>po<br>wi                                                                                                    | e windows firewall blocks the<br>cessary communication port by<br>fault. You have to unlock the<br>rt to connect the computer<br>th the UPS.                         |
| UPSMAN X                                                                                                    |                                                                                                    |
| Model: UPSMAN                                                                                                    | X                                                                                                    |
| Search UPS:       No UPS model defined         Location:       Protect home         Protect A. 500bl       Protect A. 500bl         Power [VA]:       Protect A. 1000bl         Protect B. 750bl       Protect B. 750bl         Protect B. 750bl       Protect B. 1500bl 1Batt.         Pevice:       Power [VA]:         Pot:       COM1         Pot:       COM1         Reset to Factory Settings       Pot:         V 5.7.73       © 1995-2010 Generex GmbH, Hamburg, G | A. 700bl<br>Hold time [m]: 2<br>Recharge time [h]: 8<br>on [DD.MM.YYYY]: 19.03.2010<br>Baudrate: 2400<br>Listen Port: 5769<br>UPS ID: 0<br>Reset to Factory Settings |
| Advance In the configuration window, you have to define<br>the UPS model you use. The extension "bl" stands<br>for "blackline" and describes the available UPS<br>series.                                                                                                    | 5-2010 Generex GmbH, Hamburg, Germany.<br>OK Abbrechen                                                                                                    |
| After defining the UPS model, you can choose the connection between UPS and computer.                                                                                                    |                                                                                                    |

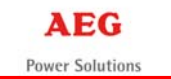

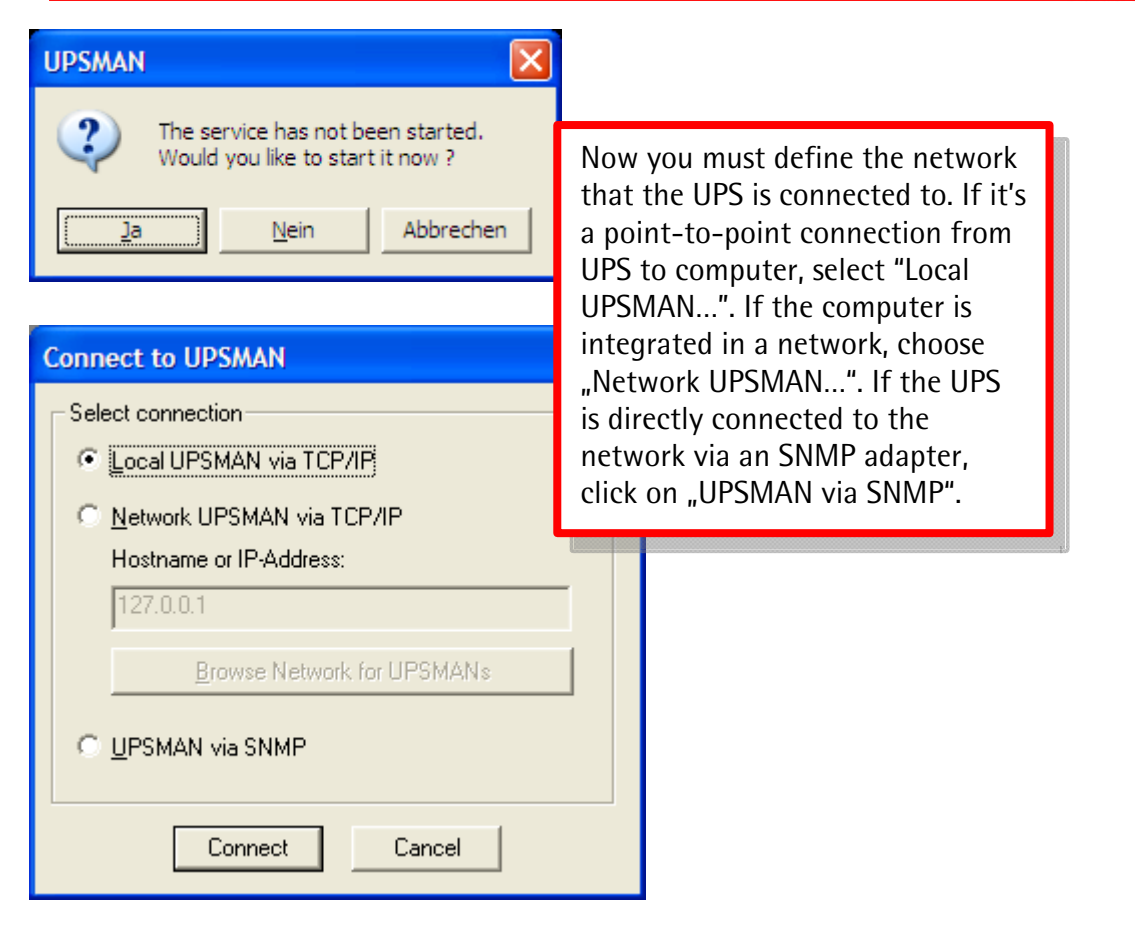

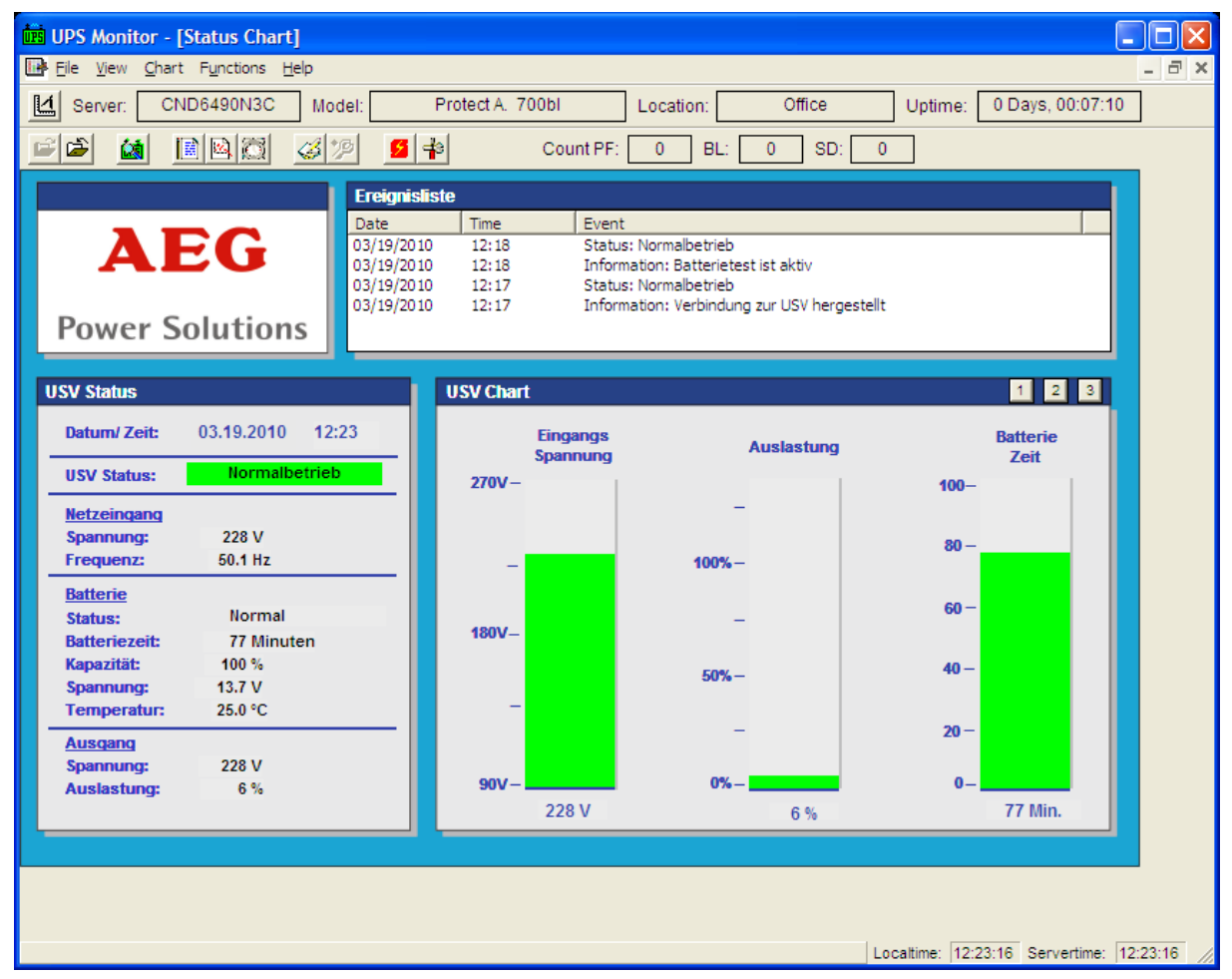